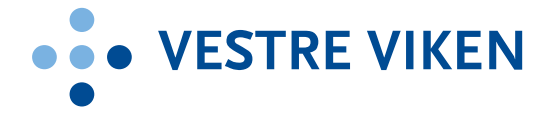

## Videomøte via Skype For Business

Merk at Skype for Business ikke er godkjent for sensitiv informasjon

| Rettigheter i Skype for Business                                                                                                    | <ul> <li>Alle ansatte har tilgang til Skype for Business basis som gir tilgang til<br/>å delta i møter</li> <li>Alle ledere har tilgang til Skype for Business Entreprise som gir<br/>adgang til å innkalle til møter med interne ansatte</li> <li>Alle ledere nivå 1-2 har tilgang til Skype for Business Entreprise og<br/>Skype for Business Federation som gir adgang til å innkalle til møter<br/>med interne ansatte og eksterne</li> <li>Er det behov for utvidede rettigheter til ansatte kan både Entreprise<br/>og Federation bestilles. Ansatte bestiller dette selv via <u>Elektronisk</u><br/><u>bestillingsportal</u></li> </ul>                                                                                                    |
|----------------------------------------------------------------------------------------------------|----------------------------------------------------------------------------------------------------|
| Innkalle til Skype-møte<br>Det er i utgangspunktet kun ledere som har fått<br>rettighet til å arrangere flerpartsmøter. For de som har<br>tilgang:<br>Du kan innkalle til et Skype-møte fra din Outlook. Du<br>går da på verktøylinjen, velger «nye elementer» -><br>«Møte».<br>Du får da opp en møteinnkallelse hvor du invitere de du<br>ønsker. Trykk så på «Skype-møte» for å legge til Skype. | Fil       Møte       Sett inn       Formater tekst       Se gjennom       Ø Fortell m         Fil       Møte       Sett inn       Formater tekst       Se gjennom       Ø Fortell m         Sign       Skype-       Skype-       Møtenotate         Videresend -       vis       Skype-       Møtenotate         Bu har ikke sendt denne møteinvitasjonen ennå.       Denne avtalen er i konflikt med en annen i kalenderen.       Møtenotater         Til       Image: Starttidspunkt       Fre. 08.11.2019       14:00       Sluttidspunkt         Sluttidspunkt       Fre. 08.11.2019       14:30       Videro                                                                                                    |
| Alternativer for møte<br>Ønsker du at andre møtedeltakere skal kunne<br>presentere i Skype-møtet, så kan du sette denne<br>preferansen før møtet. Du kan da gå på «Alternativer<br>for møte» på verktøylinjen. Da får du opp en dialogboks<br>hvor du kan endre forskjellige preferanser som f.eks<br>hvem som er presentatør.                                                                     | Vex       Container lock       Opport         Artage:       Raininggingsassition:       Bit model       Artage:       Artage: |

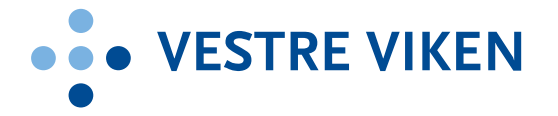

| Bli med i Skype-møte<br>I møteinnkallelsen din og møtedeltakerne vil det nå<br>ligge en link til dette Skype-møte. Der ligger det også<br>informasjon hvis noen ønsker å ringe inn fra telefon.                                                                                                    | Bli med i Skype-møte         Har du problemer med å bli med? Prøv Skype Web App         Bli med over telefon         +47 32 21 25 70 (Norge)         Norsk bokmål (Norge)         Finn et lokalt nummer         Konferanse-ID: 84889061         Glemt innringings-PIN-koden? [Hjelp                 |
|----------------------------------------------------------------------------------------------------|----------------------------------------------------------------------------------------------------|
| Koble til møtelyd<br>Når du kobler deg til Skype-møte får du valgene som du<br>ser i bildet på høyre side.<br>Det mest normale er å bruke standardvalget, som er<br>«Bruk Skype for Business (full lyd- og videoopplevelse)»<br>Hvis du kun skal logge på for å se hva som presenteres,<br>kan du bruke «Ikke koble til lyd».<br>Benytter du en ekstern høyttaler må du koble til denne<br>før du går inn i møtet.                      | <ul> <li>Koble til møtelyd</li> <li>Bruk Skype for Business (full lyd- og videoopplevelse)</li> <li>Ring meg på: <ul> <li>Ikke koble til lyd</li> <li>Ikke vis dette flere ganger</li> <li>Til orientering: Du finner disse innstillingene i Alternativer under Skype-møter.</li> </ul> </li> </ul> |
| <ul> <li>Nyttige funksjoner i virtuelt møterom</li> <li>Når du har kommet inn i det virtuelle møterommet har<br/>du mange nyttige funksjoner: <ul> <li>Rød firkant: Deltakerliste</li> <li>Rød ring: Chatvindu</li> <li>Grønn firkant: Slå på video</li> <li>Gul firkant: Slå av/på mikrofon</li> <li>Grå firkant: Presenter skrivebord eller en<br/>bestemt applikasjon</li> <li>Hvit firkant: Avslutt samtalen</li> </ul> </li> </ul> | Coscuegon (1 deltaker)     Apre deltakerliste  Det ser ut som du er den eneste i samtalen.                                                                                                    |

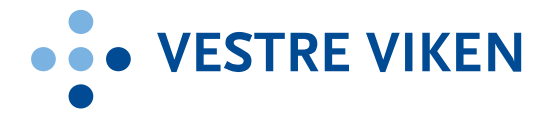

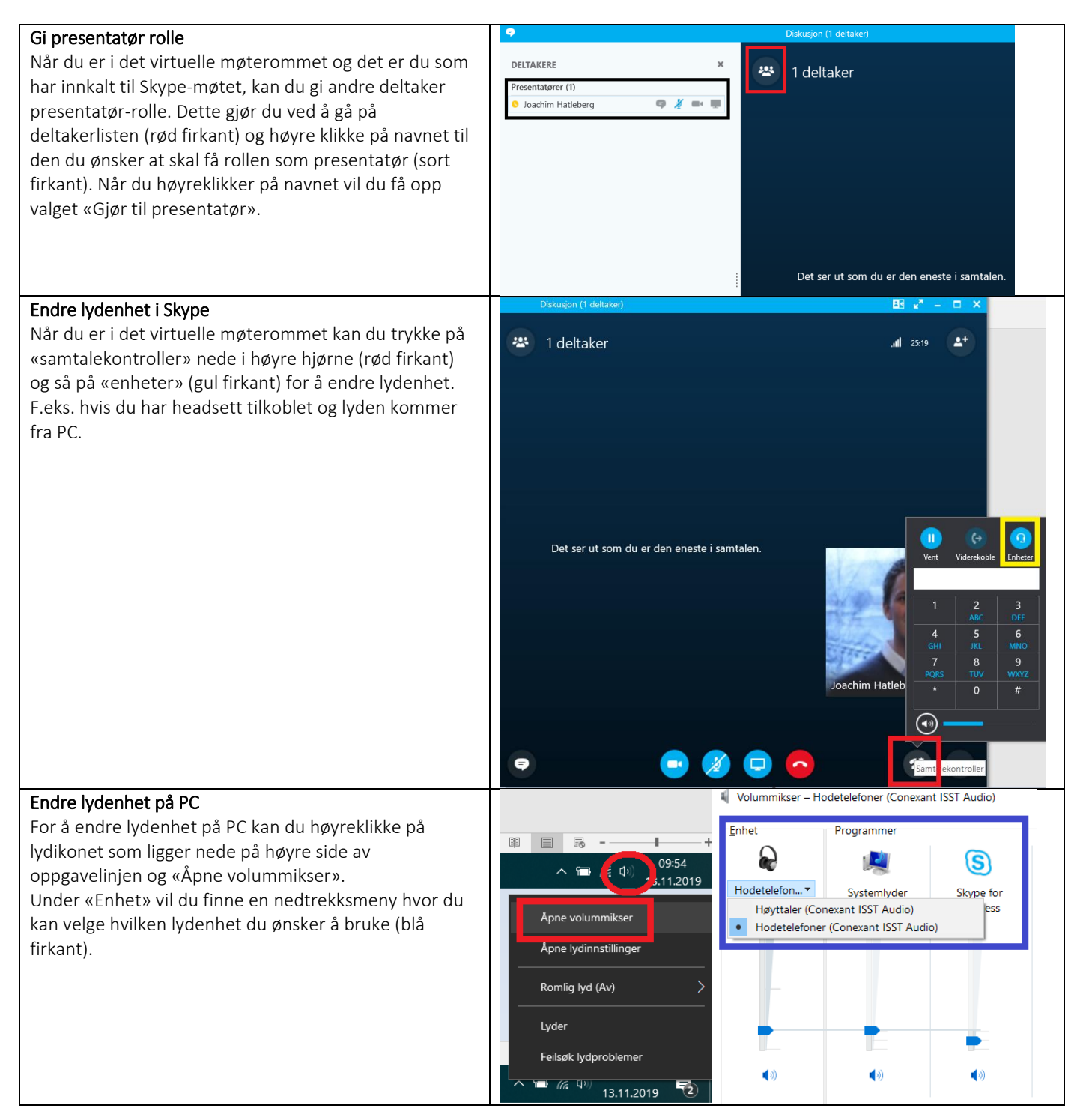